#### POCUS User Guide Zonare Z one Pro

dpaulin 10/19

## Step 1: Click New Patient

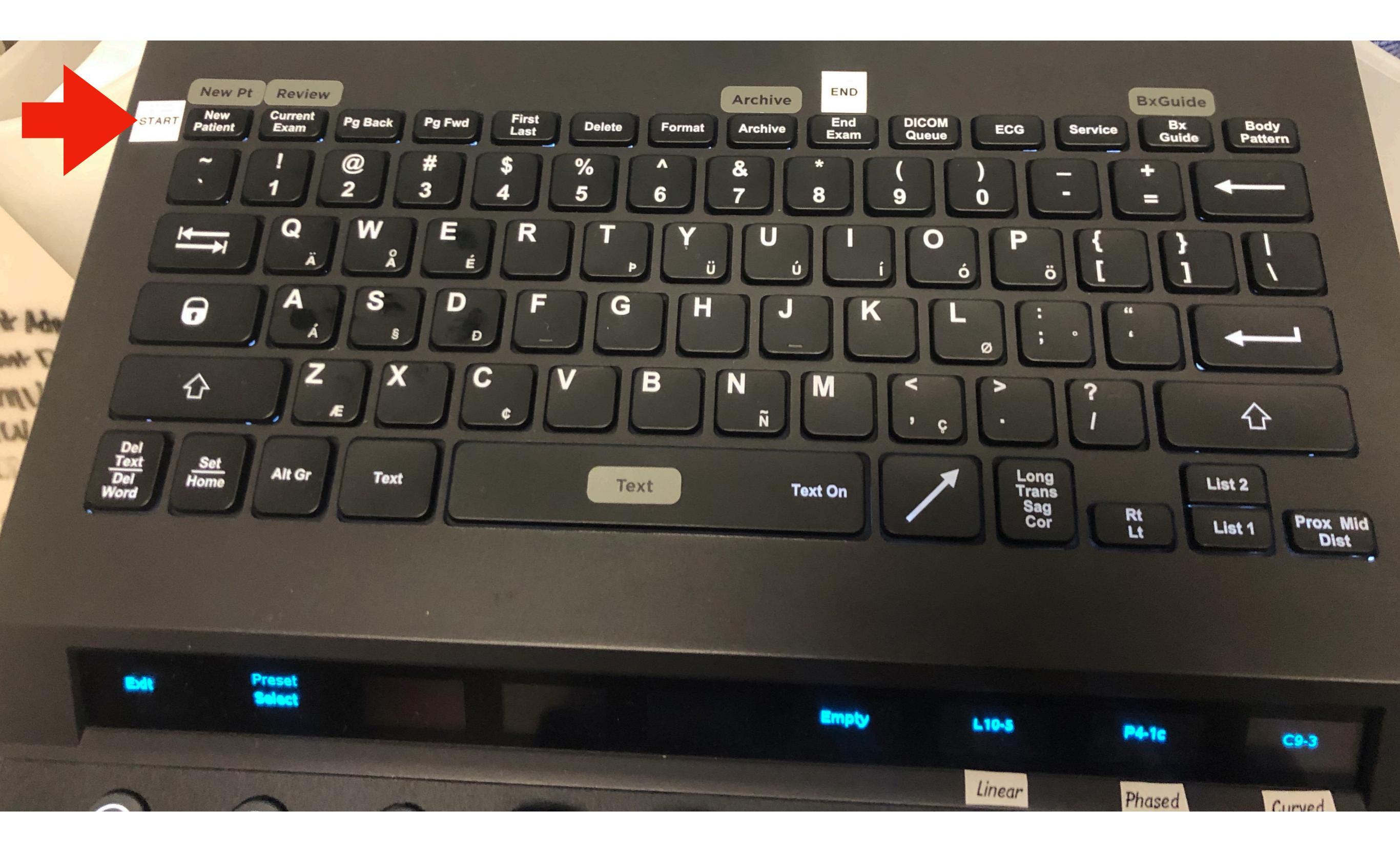

#### Step 2: Enter Pt Info

(Must include ALL **+**)

| Patient Information 🗖 Hide Info                           | Study Types:                                                                                                    |
|-----------------------------------------------------------|----------------------------------------------------------------------------------------------------|
| Xducer: L10-5 🚽 Exam: Small Parts 🖌 Preset: Soft Tissue 🔽 | •APPX                                                                                                    |
| Last: PAULIN                                              | •BLADDER<br>•CARDIAC                                                                                                    |
| First: DANI Middle: Gender: ?                             | •FAST                                                                                                    |
| ID: 13745 Accession:                                      | •HEAD<br>•INTUS                                                                                                    |
| DOB: (MM-DD-YYYY) Age:                                    | •IVC                                                                                                    |
| Operator: DPAULIN (YOUR EMAIL)                            | •LUNG<br>•MSK                                                                                                    |
| Ref.Phys:                                                 | •NG STUDY                                                                                                    |
| Attd.Physe DPAULIN                                        |                                                                                                    |
| StudyDest SOFT TISSUE                                     | • PBJ 51001<br>• PELVIC                                                                                                    |
| Commen. 36 YO F SUPER EXCITED ABOUT THE NEW<br>ZONAREIII  | <ul> <li>PYLORIC</li> <li>PYLORIC</li> <li>RENAL</li> <li>RUQ</li> <li>SOFT TISSUE</li> <li>TESTICLE</li> <li>VASC</li> </ul> |
| Exit New Worklist Pat.Log Restart Details                 |                                                                                                    |

## Step 3: Click Still

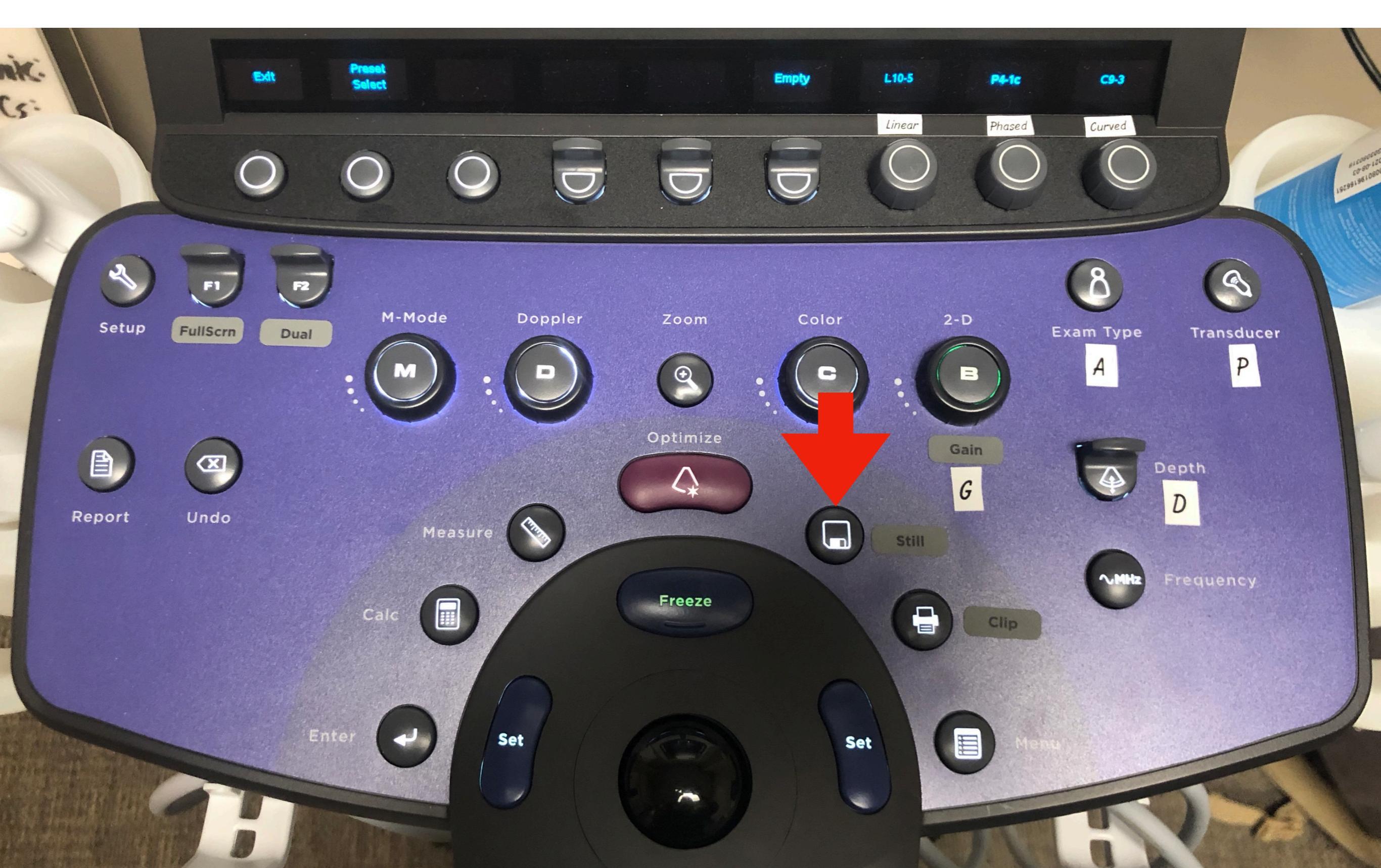

## Step 4: Click EXIT

|            | Patient Information 🗖 Hide Info                   |
|------------|---------------------------------------------------|
| Xducer:    | L10-5 - Exam: Small Parts - Preset: Soft Tissue - |
| Last:      | PAULIN                                            |
| First:     | DANI Middle: Gender: ?                            |
| ID:        | 13745 Accession:                                  |
| DOB:       | (MM-DD-YYYY) Age:                                 |
| Operator:  | DPAULIN (YOUR EMAIL)                              |
| Ref.Phys:  |                                                   |
| Attd.Phys: | DPAULIN                                           |
| StudyDes:  | SOFT TISSUE                                       |
| Comment:   | 36 YO F SUPER EXCITED ABOUT THE NEW<br>ZONARE!!!  |
| Exi        | t New Worklist Pat.Log Restart Details            |

## Step 5: ?PADGO

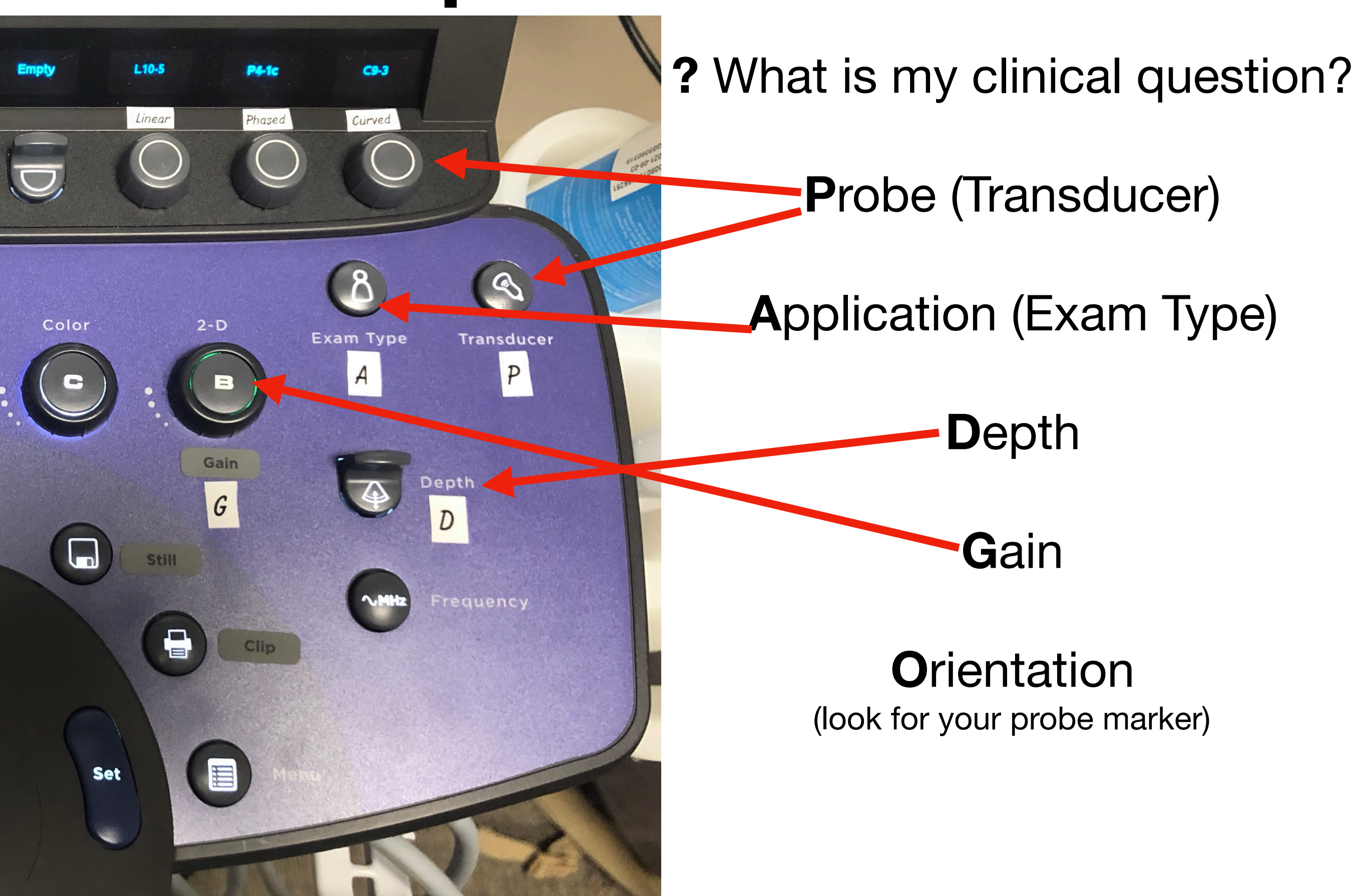

## Step 6: Labeling

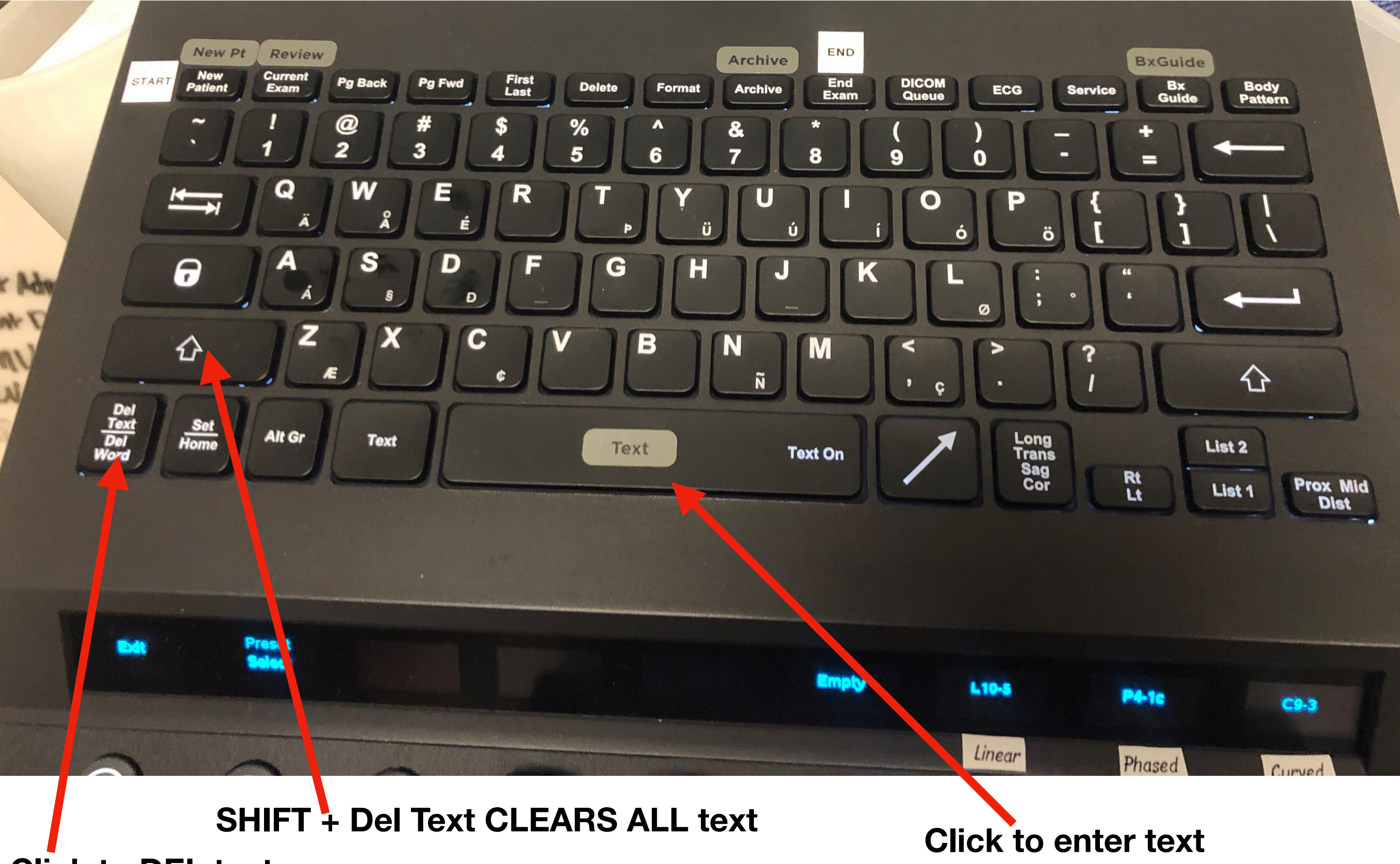

**Click to DEL text** 

### Step 7: Add center guideline

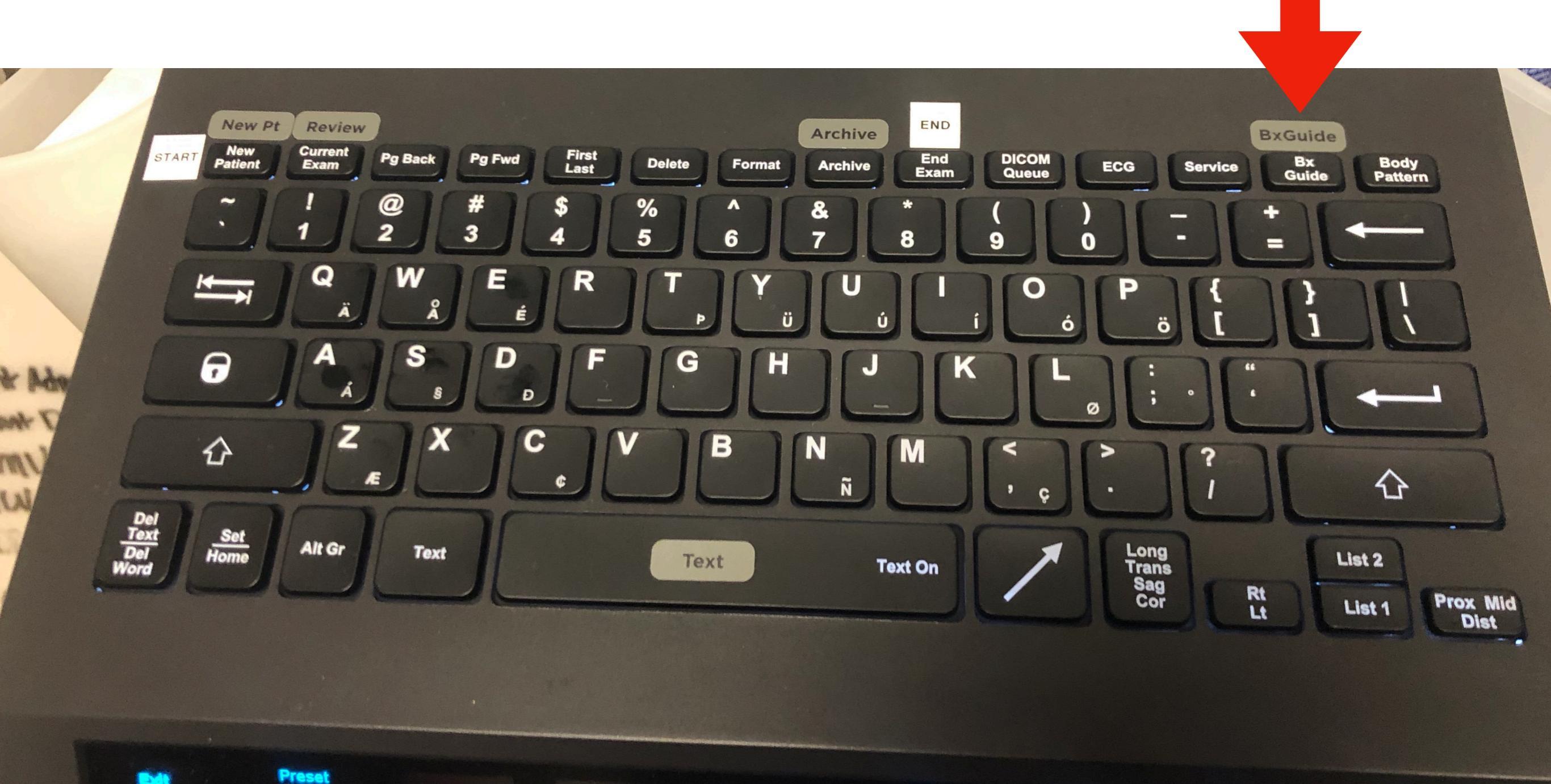

L10-5

Linear

P4-16

Phased

C9-3

Cumind

#### Step 8: Measuring distance

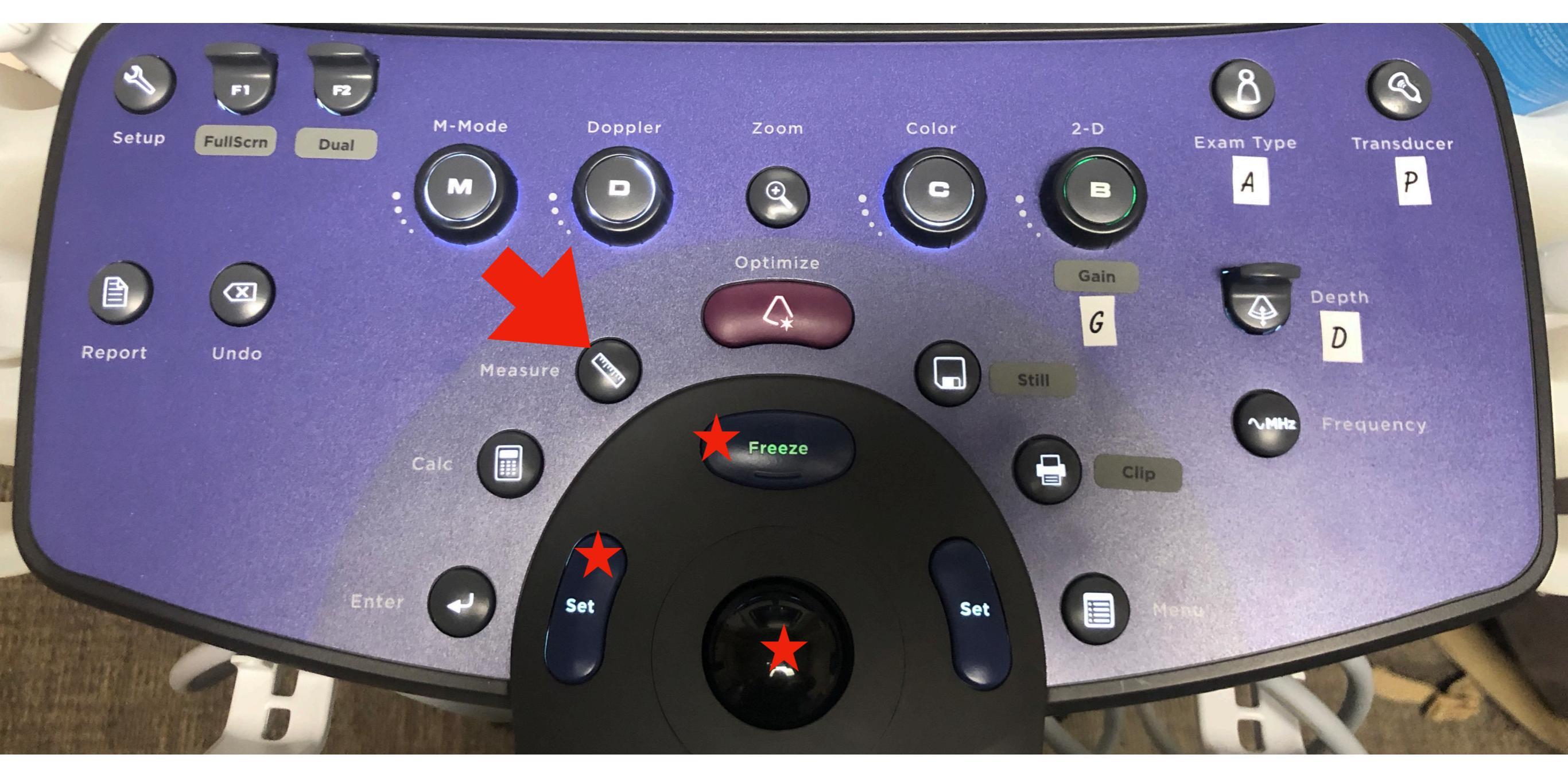

- 1. FREEZE image
- 2. Click MEASURE
- 3. Move cursor with trackball
- 4. Click SET to set your first point
- 5. Move cursor with trackball
- 6. Save a STILL image

Click MEASURE again to add additional measurements.

## Step 9: Saving a video clip

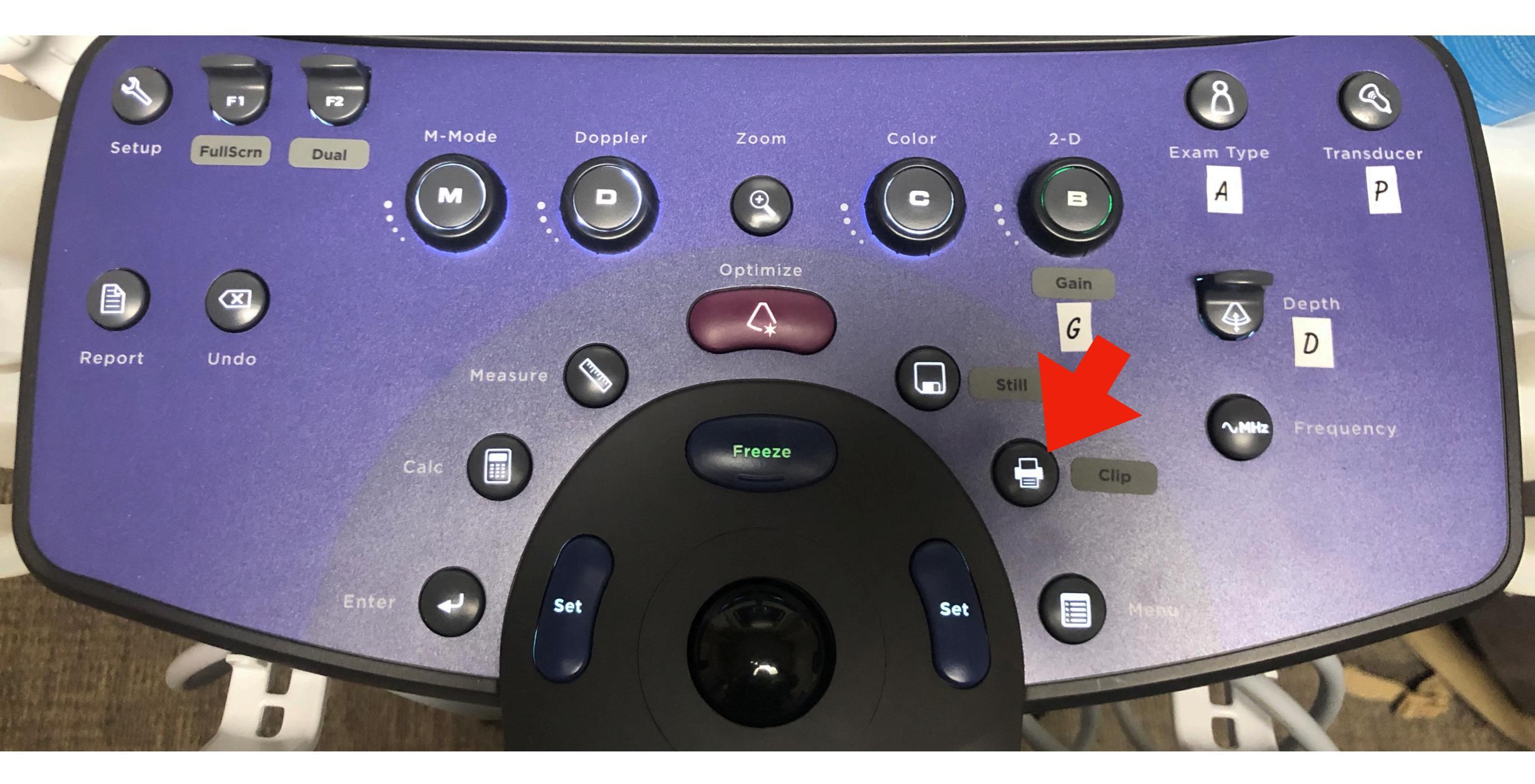

## Step 10: Using Color Flow

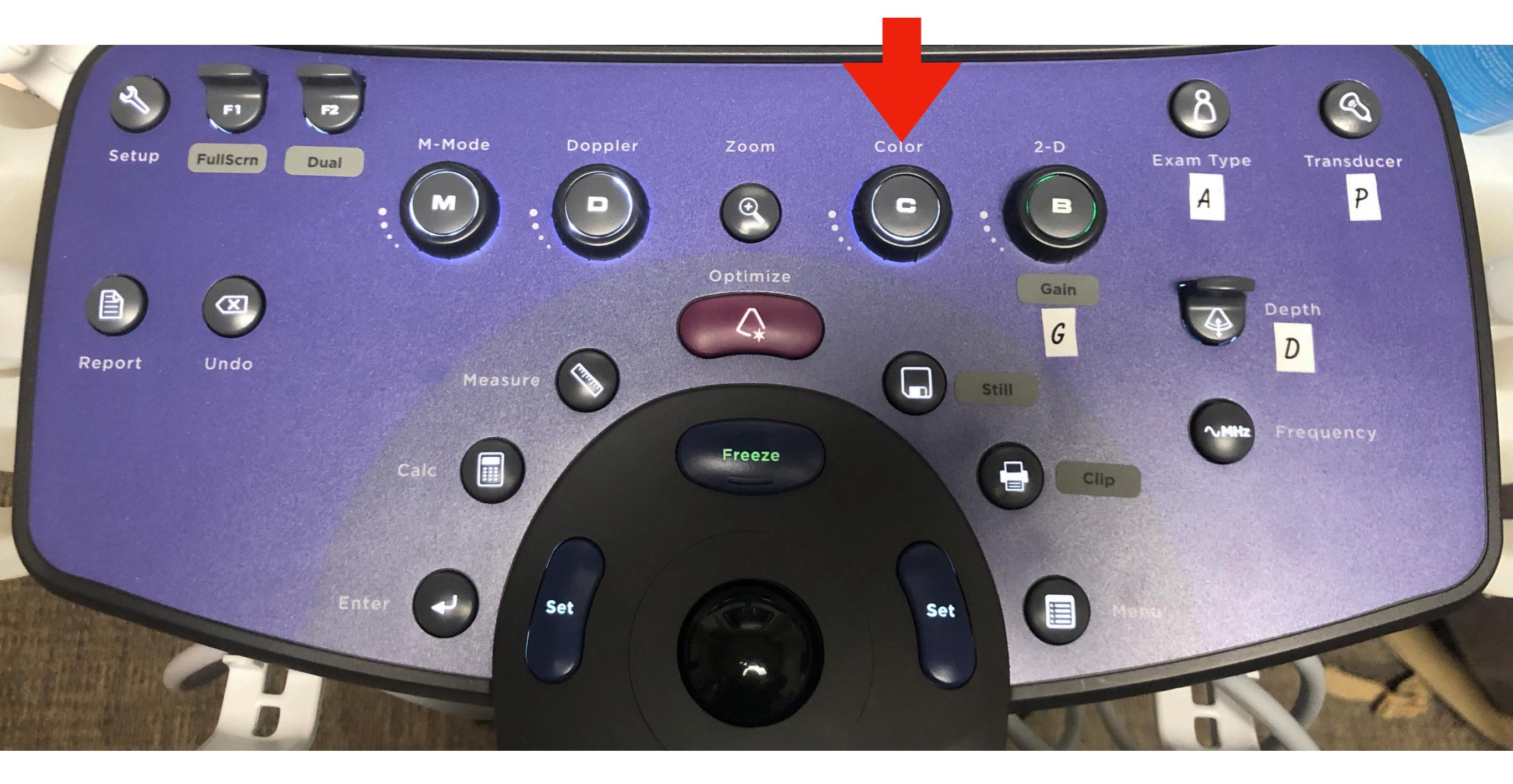

Click Color again or 2D (B) to get out of Color Mode.

# Step 11: Using Doppler

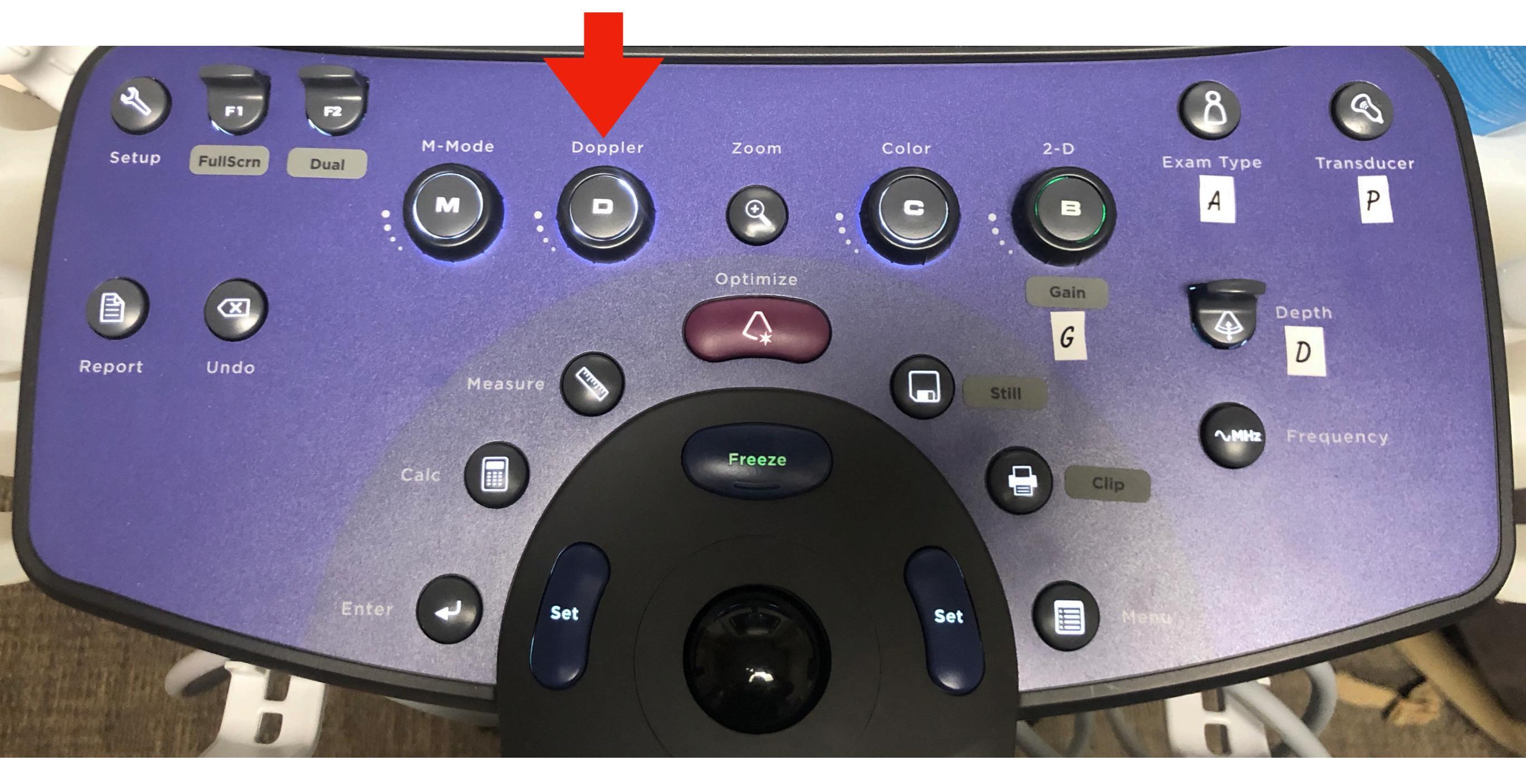

Click once to place gate over area of interest. Click again to show waveform. Click 2D (B) to get out of Doppler Mode.

## Step 12: Using M-Mode

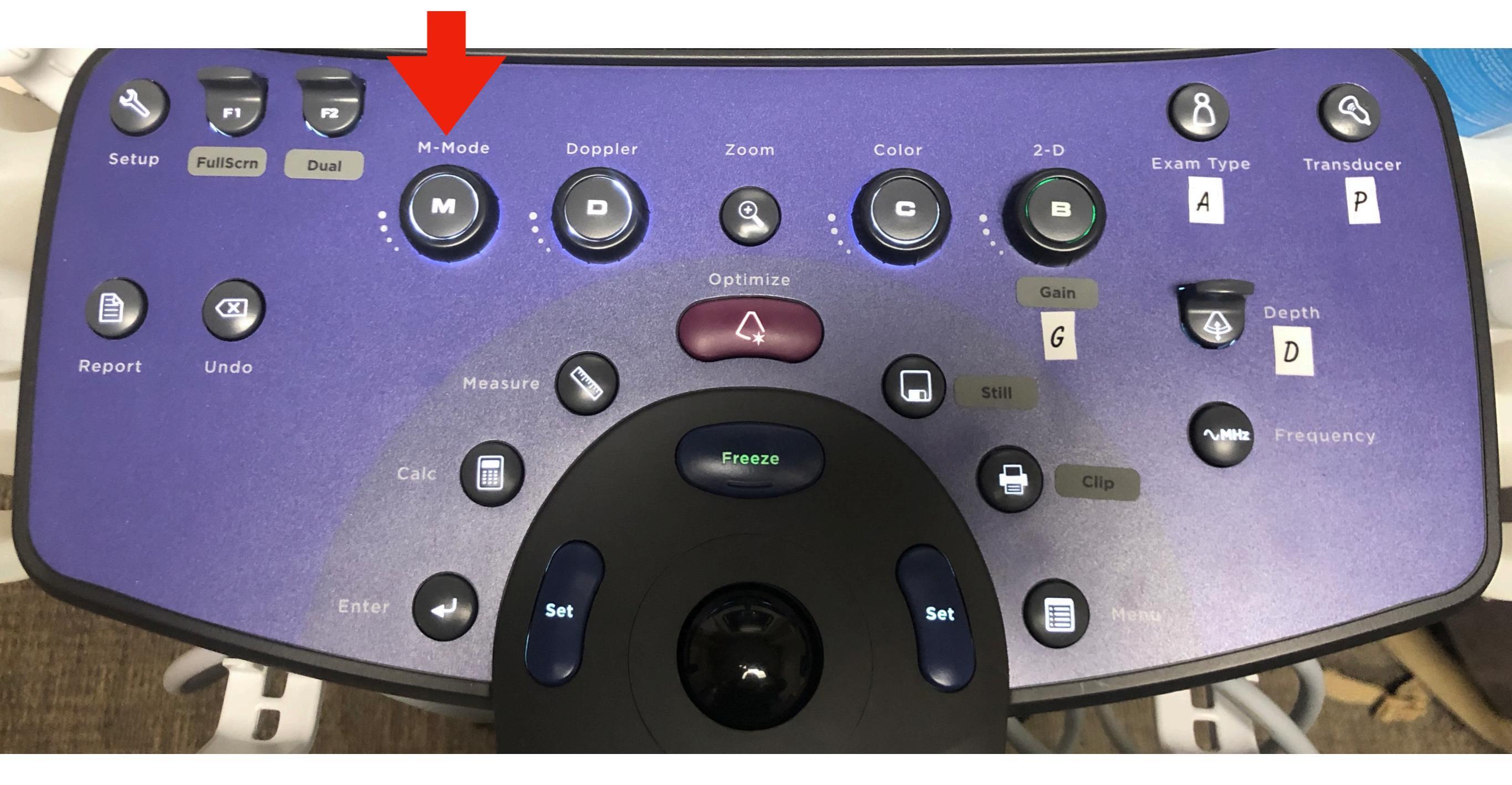

Click once to place line over area of interest. Click again to plot motion. Click 2D (B) to get out of M-Mode.

## Step 13: Review Exam

![](_page_13_Figure_1.jpeg)

![](_page_13_Picture_2.jpeg)

# Step 14: End Exam

![](_page_14_Figure_1.jpeg)

L10-5

Linear

P4-16

Phased

C9-3

Cumind

Preset

## Step 15: Find Prior Exams

![](_page_15_Figure_1.jpeg)

![](_page_15_Picture_2.jpeg)

Preset

## Reminders

- •Clean probes with GRAY WIPES ONLY (orange OK for c. diff). NO PURPLE WIPES.
- •Studies must be saved WITH ALL PATIENT INFO if you are planning on referencing them in your notes or for credentialing.
- Remember to END YOUR EXAM, otherwise additional images may be added to another patient's study.
- •Keep machine PLUGGED IN when not in use.
- •DO NOT run over the cords.
- •POCUS SAVES LIVES!!!
- •Questions, comments, complaints to Danielle Paulin:
  - •cell: 216-513-5431 (text or WhatsApp anytime)
  - dpaulin06@gmail.com
  - www.dpaulin06.wixsite.com/achpempocus
  - •Twitter @achpempocus